×

# Informar Itens de Contrato de Serviço

O objetivo desta funcionalidade é informar os itens de um contrato de prestação de serviço. Ela pode ser acessada através do caminho: **GSAN > Faturamento > Item de Contrato > Informar Itens de Contrato de Servico**.

Na Caern, a funcionalidade também pode ser acessada via **Menu** de sistema, mas o caminho é: **GSAN > Cobrança > Nova Cobrança > Informar Itens de Contrato de Servico**.

Feito isso, o sistema acessa a tela a seguir:

## Observação

Informamos que os dados exibidos nas telas mais abaixo são fictícios, e não retratam informações de clientes.

https://www.gsan.com.br/

Last update: 31/08/2017 ajuda:cobranca:informar\_itens\_de\_contrato\_de\_servico https://www.gsan.com.br/doku.php?id=ajuda:cobranca:informar\_itens\_de\_contrato\_de\_servico&rev=1493819109 01:11

Printed on 08/08/2025 12:40

|                                                 |                                |                | 😮 Gs         | an -> (   | Cobranca ->      | Nova Cobrar             | nca -> Informar Iter | ns de Contrato de       | Servic    |
|-------------------------------------------------|--------------------------------|----------------|--------------|-----------|------------------|-------------------------|----------------------|-------------------------|-----------|
| Inform                                          | ar Itens de C                  | ontrate        | o de Ser     | viço      |                  |                         |                      |                         |           |
| Pecquicar uma empresa para incerir um contrato: |                                |                |              |           |                  |                         |                      |                         |           |
| Empresa:                                        |                                | CCC E          | NGENHA       | RIA       | LTDA             |                         |                      |                         | Ŧ         |
|                                                 |                                |                |              |           |                  |                         |                      |                         |           |
| Seleciona                                       | r Número do                    | Contrate       | D            |           |                  |                         |                      |                         |           |
| ۲                                               | 110025                         |                |              |           |                  |                         |                      |                         |           |
| 0                                               | 110026                         |                |              |           |                  |                         |                      |                         |           |
| 0                                               | 110028                         |                |              |           |                  |                         |                      |                         |           |
| Número de                                       | o Contrato:*                   | 110025         |              |           |                  |                         |                      |                         |           |
| Data de Ini                                     | ício do                        | 16/05/20       | 0.1.1        |           |                  |                         |                      |                         |           |
| contrato:*                                      |                                | 10/05/20       |              | _         |                  |                         |                      |                         |           |
| Data de Fi                                      | m do Contrato:                 |                |              | •         | ld/mm/aaa        | а                       |                      |                         |           |
| Valor Glob                                      | al do Contrato:                |                | 1.100.27     | 1,85      |                  |                         |                      |                         |           |
| Sucesso:                                        | i laxa ue                      |                |              | 4,13      |                  |                         |                      |                         |           |
|                                                 |                                |                |              |           |                  |                         |                      |                         |           |
| Observaçã                                       | ăo:                            |                |              |           |                  |                         |                      |                         |           |
|                                                 |                                | 0/400          |              |           |                  |                         |                      |                         |           |
| ltem de Co                                      | ontrato:*                      |                |              |           |                  |                         | T                    |                         |           |
| Valor do Ite                                    | em:*                           |                |              |           |                  |                         |                      |                         |           |
| Tipo de Se                                      | rviço:                         |                | R            |           |                  |                         |                      | ۲                       | 7         |
|                                                 |                                |                |              |           |                  |                         | ł                    | Adicionar Servi         | ço        |
|                                                 |                                |                |              |           |                  |                         |                      |                         |           |
| Remover                                         | Código                         |                | Descriç      | ăo        |                  |                         |                      |                         |           |
| Percentua                                       | l de serviços                  |                |              |           |                  |                         |                      |                         |           |
| não execu<br>aceitos pa<br>multa:               | tados / não<br>ra aplicação de |                |              |           |                  |                         |                      |                         |           |
| Percentua                                       | l da multa a ser               | -              |              | _         |                  |                         |                      |                         |           |
| percentua                                       | l acima for                    |                |              |           |                  |                         |                      |                         |           |
| Quantidad                                       | e orçada para o                |                |              | _         |                  |                         |                      |                         |           |
| item de co                                      | ntrato:                        |                |              |           |                  |                         |                      |                         |           |
| de contrat                                      | o:<br>0:                       |                |              |           |                  |                         |                      |                         |           |
|                                                 |                                |                | * Ca         | ampo      | s obrigatóri     | OS                      | In al da A           |                         |           |
|                                                 |                                |                |              |           |                  |                         | Incluir Ad           | Adicior                 | ar        |
| Itens do Co                                     | ontrato:                       |                |              |           |                  |                         |                      |                         |           |
| Remover                                         | Item do Contra                 | to             | Valor do     | Item      | Perc. 1          | Perc. 2                 | Qtde Orçada          | Valor Orçad             | lo        |
| 8                                               | CORTE NO N                     | ІІСНО          | 9,18         |           | 5,00             | 2,00                    | 5.349,00             | 49.103,82               | -         |
| 8                                               | CORTE NO R                     |                | 13,48        |           | 5,00             | 2,00                    | 1.604,00             | 21.621,92               |           |
| 0                                               | CORTE NO R<br>S/PAVIMEN        | AMAL<br>NTO    | 9,33         |           | 5,00             | 2,00                    | 1.070,00             | 9.983, <mark>1</mark> 0 | -         |
| Aditivos                                        |                                |                |              |           |                  |                         |                      |                         |           |
| Remover                                         | Data Início do<br>Aditivo      | Data<br>Aditiv | Fim do<br>'o | Val<br>Ad | or do l<br>itivo | Percentua<br>Taxa de Su | l de<br>Icesso       |                         |           |
|                                                 |                                |                |              |           |                  |                         |                      |                         |           |
| Limpar                                          | Cancelar                       |                |              |           |                  |                         |                      | Conc                    | luir      |
|                                                 |                                |                |              |           | Vorcão: 1        | 1 2 0 9 2               | 2n (Batab) 08/       | 09/2016 15-             | 5 2 . 0 7 |

Base de Conhecimento de Gestão Comercial de Saneamento - https://www.gsan.com.br/

Selecione, obrigatoriamente, a empresa. Só depois de informada a empresa é que o sistema exibe o número do contrato ao qual o item será incluído. Em seguida, informe os demais campos, de acordo com as instruções de preenchimento **AQUI** e clique no botão **Adicionar**.

**Atenção:** O boletim de cobrança para a nova sistemática não terá cálculo de taxa de sucesso na quitação dos débitos do cliente. Para isso, o valor da taxa de sucesso será opcional.

Ao clicar no botão 🕵 para selecionar o Tipo de Serviço, o sistema exibe a tela abaixo.

G

| Descrição do Tipo de Serviço:                      |                                           |           |
|----------------------------------------------------|-------------------------------------------|-----------|
|                                                    | 💛 Iniciando pelo texto 💛 Contendo o texto |           |
| Descrição Abreviada do Tipo de<br>Serviço:         |                                           |           |
| Jer viço.                                          | O Iniciando pelo texto                    |           |
| Subgrupo do tipo de Serviço:                       | <b>T</b>                                  |           |
| Indicador de Pavimento de Rua:                     | 🔍 Sim 🔍 Não 🔍 Todas                       |           |
| Indicador de Pavimento de Calçada:                 | 💛 Sim 💛 Não 💛 Todas                       |           |
| Valor do Serviço:                                  | a                                         |           |
| Indicador Atualização do Comercial:                | <b>T</b>                                  |           |
| Indicador de Serviço Terceirizado:                 | ◯ Sim ◯ Não ◯ Todas                       |           |
| Código do Serviço:                                 | ○ Operacional ○ Comercial ○ Todos         |           |
| Tempo Médio de Execução:                           | a                                         |           |
|                                                    |                                           |           |
| Tipo de Debito:                                    |                                           | 8         |
| Tipo de Crédito:                                   | •                                         |           |
| Prioridade do Serviço:                             | T                                         |           |
|                                                    | R                                         |           |
| Perfil do Tipo de Serviço:                         |                                           | R         |
|                                                    |                                           |           |
| Tipo de Serviço de Referência:                     |                                           | 2         |
|                                                    |                                           | G         |
| Atividade do Tipo de Serviço:                      |                                           | ~         |
|                                                    |                                           | Ø         |
| Remover                                            | Descrição das Atividades                  |           |
|                                                    |                                           |           |
| Materiais do Tipo de Serviço:                      |                                           | ~         |
| chidhe a ta ann an an an an an an an an an an an a |                                           | 8         |
| Remover                                            | Descrição dos Materiais                   |           |
| Limpar                                             |                                           | Pecquieer |
| Limpar                                             |                                           | resquisar |

Informe os parâmetros que desejar e clique no botão Pesquisar .

Para incluir um aditivo, informe as datas de inicio do aditivo e do fim do aditivo, no formato dd/mm/aaaa (dia, mês, ano), ou clique no botão , link **Pesquisar Data - Calendário**, para selecionar as datas desejadas. O sistema fará a validação das datas. Em seguida, clique no botão

Last update: 31/08/2017 ajuda:cobranca:informar\_itens\_de\_contrato\_de\_servico https://www.gsan.com.br/doku.php?id=ajuda:cobranca:informar\_itens\_de\_contrato\_de\_servico&rev=1493819109 01:11

| ar                                |                   |
|-----------------------------------|-------------------|
|                                   |                   |
|                                   |                   |
|                                   |                   |
| Charlinia Addition                |                   |
| Incluir Aditivo                   |                   |
| Preencha os campos para in        | cluir um aditivo: |
| Data Início do Aditivo:*          | dd/mm/aaaa        |
| Data Fim do Aditivo:              | dd/mm/aaaa        |
| Valor do Aditivo do<br>Contrato:* |                   |
| Percentual Taxa de Sucess         | 0                 |
|                                   |                   |
| Voltar Limpar                     | Adicionar         |
|                                   |                   |

Durante o preenchimento dos campos, o sistema efetua algumas validações. São elas:

- Validações do sistema:
  - Verificar existência da empresa:
    - Caso a empresa não exista no cadastro do sistema, será exibida a mensagem Empresa inexistente.
  - Validar data:
    - Caso a data informada esteja inválida, será exibida a mensagem Data Inválida.
    - Caso a data informada fim de contrato esteja menor ou igual que a data início do contrato, será exibida a mensagem Data final deve ser maior que data inicial.
  - Informar pelo menos um item do contrato:
    - Caso o usuário não tenha informado itens para o contrato, será exibida a mensagem Informe pelo menos um item do contrato.
  - Verificar sucesso da transação:
    - Caso o código de retorno da operação efetuada no banco de dados seja diferente de zero, será exibida a mensagem conforme o código de retorno; caso contrário, exibe a mensagem «descrição da função» efetuada com sucesso.
  - Validar a Taxa de Sucesso:
    - Caso o valor da taxa de sucesso ou igual a zeros ou nulo, será exibida a mensagem Valor taxa de sucesso inválido.
  - Validar Tipo de Serviço:
    - Caso o tipo de serviço informado não exista no sistema, será exibida a mensagem Tipo de Serviço inexistente.
  - Validar Tipo de Serviço Existente:
    - Caso o tipo de serviço já tenha sido informado para o item de contrato, será exibida a mensagem O Tipo de Serviço selecionado já foi informado para este Item de Contrato.

Base de Conhecimento de Gestão Comercial de Saneamento - https://www.gsan.com.br/

# Tela de Sucesso

|                                                                            | Gsan -> Faturamento -> Item de Contrato -> Informar Itens de Contrato de Servico |
|----------------------------------------------------------------------------|----------------------------------------------------------------------------------|
| Sucesso                                                                    |                                                                                  |
| Contrato(s) Empresa Serviço: CT.PS.09.3.0672<br>atualizado(s) com sucesso. |                                                                                  |
| Menu Principal                                                             | Realizar outra Manutenção de Contrato Empresa Serviço                            |

# **Preenchimento dos Campos**

| Campo                         | Preenchimento dos Campos                                                                                                    |  |  |  |  |
|-------------------------------|----------------------------------------------------------------------------------------------------|--|--|--|--|
| Empresa                       | Campo obrigatório - Selecione a empresa entre as opções<br>disponibilizadas pelo sistema.                                                                                                    |  |  |  |  |
| Número do Contrato            | Campo obrigatório - Ao selecionar a empresa, o número do contrato<br>cadastrado será exibido e não permite alteração.<br>Caso a empresa não tenha contrato cadastrado, será permitido<br>informar o número do contrato.                                                                                     |  |  |  |  |
| Data de Inicio do<br>Contrato | Campo obrigatório - Informe a data de inicio do contrato, no formato<br>dd/mm/aaaa (dia, mês, ano), ou clique no botão , link <b>Pesquisar</b><br><b>Data - Calendário</b> , para selecionar a data desejada.<br>Caso já exista contrato cadastrado, o sistema exibe este campo e não<br>permite alteração. |  |  |  |  |
| Data de Fim do Contrato       | Informe a data de fim do contrato, no formato dd/mm/aaaa (dia, mês, ano), ou clique no botão , link <b>Pesquisar Data - Calendário</b> , para selecionar a data desejada.                                                                                                    |  |  |  |  |
| Valor Global do Contrato      | Informe o valor do contrato, com o tamanho máximo de 12 (doze)<br>dígitos, sendo duas casas decimais.                                                                                                    |  |  |  |  |
| Percentual Taxa de<br>Sucesso | Informe o percentual referente a taxa de sucesso, com 5 (cinco) dígitos, com duas casas decimais.                                                                                                    |  |  |  |  |
| Observação                    | Caso deseje colocar alguma observação sobre o contrato, este campo disponibiliza até 400 (quatrocentos) caracteres.                                                                                                    |  |  |  |  |
| ltem de Contrato              | Campo obrigatório - Selecione uma das opções disponibilizadas pelo sistema.                                                                                                    |  |  |  |  |
| Valor do Item                 | Campo obrigatório - Informe o valor do item, com o tamanho máximo<br>de 12 (doze) dígitos, sendo duas casas decimais.                                                                                                    |  |  |  |  |
| Tipo de Serviço               | Informe o código do tipo de serviço, ou clique no botão R para<br>selecionar o tipo desejado, conforme tela de pesquisa abaixo. O tipo de<br>serviço será exibido no campo ao lado.<br>Para apagar o conteúdo do campo, clique no botão S ao lado do<br>campo em exibição.                                  |  |  |  |  |

| Campo                                                                                | Preenchimento dos Campos                                                                                                  |  |
|--------------------------------------------------------------------------------------|----------------------------------------------------------------------------------------------------|--|
| Percentual de Serviços<br>Não Executados / Não<br>Aceitos para Aplicação<br>de Multa | Informe o percentual referente a taxa de sucesso, com 4 (quatro)<br>dígitos, com duas casas decimais.                     |  |
| Percentual da Multa a<br>Ser Aplicada Quando o<br>Percentual Acima For<br>Atingido   | Informe o percentual referente a taxa de sucesso, com 4 (quatro)<br>dígitos, com duas casas decimais.                     |  |
| Quantidade Orçada para<br>o Item de Contrato                                         | Informe a quantidade orçada para o item, com o tamanho máximo de 8<br>(oito) dígitos, sendo duas casas decimais.          |  |
| Valor Orçado para o Item<br>de Contrato                                              | Informe o valor orçado para o item de contrato, com o tamanho<br>máximo de 10 (dez) dígitos, sendo duas casas decimais.   |  |
| Itens do Contrato                                                                    | Nesta tabela serão exibidos os itens do contrato.<br>Para remover um item cadastrado, clique no botão<br><i>Remover</i> . |  |
| Aditivos                                                                             | Nesta tabela serão exibidos os aditivos para o contrato.                                                                  |  |

# Funcionalidade dos Botões

| Botão           | Descrição da Funcionalidade                                                                                                    |
|-----------------|----------------------------------------------------------------------------------------------------|
|                 | Ao clicar neste botão, o sistema permite selecionar uma data válida, no formato<br>dd/mm/aaaa (dia, mês, ano), link <b>Pesquisar Data - Calendário</b> . |
| R               | Ao clicar neste botão, o sistema permite consultar um dado nas bases de dados.                                                                           |
| 8               | Ao clicar neste botão, o sistema apaga o conteúdo do campo em exibição.                                                                                  |
| Adicionar       | Ao clicar neste botão, o sistema permite adicionar um novo item de contrato.                                                                             |
| Incluir Aditivo | Ao clicar neste botão, o sistema permite adicionar um novo aditivo ao contrato.                                                                          |
| 8               | Ao clicar neste botão, o sistema remover um item cadastrado.                                                                                             |
| Pesquisar       | Ao clicar neste botão, o sistema comanda a execução de pesquisa de Tipo de<br>Serviço, com base nos parâmetros informados.                               |
| Limpar          | Ao clicar neste botão, o sistema limpa o conteúdo dos campos na tela.                                                                                    |
| Cancelar        | Ao clicar neste botão, o sistema cancela a operação e retorna à tela principal.                                                                          |
| Concluir        | Ao clicar neste botão, o sistema comanda a inserção do item do contrato nas bases de dados do sistema.                                                   |

## Referências

## Informar Valor de Item de Serviço Por Contrato

## **Termos Principais**

### Faturamento

## Clique aqui para retornar ao Menu Principal do GSAN

From:

https://www.gsan.com.br/ - Base de Conhecimento de Gestão Comercial de Saneamento

Permanent link:

https://www.gsan.com.br/doku.php?id=ajuda:cobranca:informar\_itens\_de\_contrato\_de\_servico&rev=1493819109

Last update: 31/08/2017 01:11

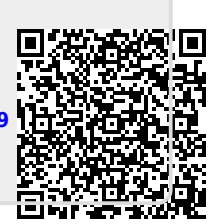